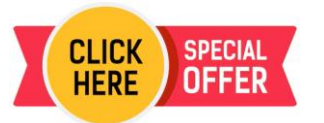

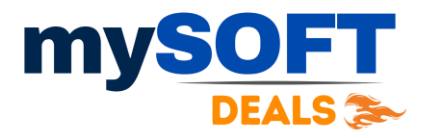

## Windows Server 2016 Standard

- 1) Click the below link to download the software.
- 2) <u>Click here to download</u>
- 3) Install the downloaded software. (If Already installed Follow below steps)
- 4) Open Setting and Click on change Product key.
- 5) Enter the product key to activate it.

Note : If your system is Evaluation version than follow below steps to activate and convert it to full version.

- 1. Open PowerShell or CMD ( CMD should be open in Administrator ).
- 2. DISM /online /Set-Edition:ServerStandard /ProductKey:XXXXX-XXXXX-XXXXX /AcceptEula
- 3. XXXXX-XXXXX-XXXXX-XXXXX replace this to your product key.